# Crestron **TPS Panels** Pointmaker<sup>®</sup> Telestrator Integration Guide

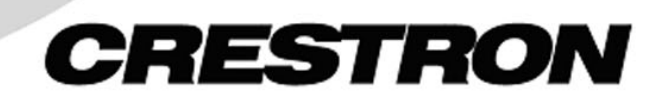

This document was prepared and written by the Technical Documentation department at:

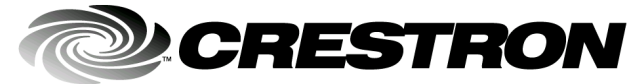

Crestron Electronics, Inc. 15 Volvo Drive Rockleigh, NJ 07647 1-888-CRESTRON

# Contents

| Introduction                             | 1  |
|------------------------------------------|----|
| Features and Functions                   | 1  |
| Connecting and Configuring the System    | 2  |
| Touchpanel/Telestrator Direct Connection | 2  |
| Cresnet Connection                       | 3  |
| Ethernet Connection                      | 4  |
| Typical Audio/Video Configuration        | 5  |
| Telestrator Setup                        | 6  |
| Programming                              | 6  |
| SIMPL Windows Programming                | 7  |
| VT Pro-e Programming                     | 8  |
| Additional Programming Example           | 11 |
| Appendix: Ethernet Setup                 | 12 |
| Problem Solving                          | 15 |
| Troubleshooting                          | 15 |
| Return and Warranty Policies             | 18 |
| Merchandise Returns / Repair Service     | 18 |
| CRESTRON Limited Warranty                | 18 |

# **Boeckeler Pointmaker Telestrator**

# Introduction

## **Features and Functions**

Crestron Isys<sup>™</sup> TPS touchpanels can now be integrated with the Pointmaker® telestrator, or video annotation system by Boeckeler Instruments, enabling users to draw or write over a variety of video and computer images by pressing and dragging a finger over the touch screen. In this way the Isys touchpanel serves as both a video monitor and a digitizing tablet that can be used to draw attention to important details of an image. In addition, a solid background can replace the video input to create an "electronic chalkboard."

The illustration below shows how the touch screen is divided into various areas, or zones, when the telestrator feature is active. The telestrator offers up to seven different line colors. Users can write and draw on the entire area of the video display. Pressing and releasing one of the corners results in the indicated action.

# Undo/ Erase Tracking Area Change Color Clear

#### Touchscreen Area

**NOTE:** To enable Crestron control of the telestrator unit, the Crestron touchpanel or control system must be running before the telestrator powers up. This is because the telestrator sends out a query on startup that must be answered by the Crestron unit.

**NOTE:** TPS touchpanels require TPS software panel version 1.012 or higher. Refer to "Programming" on page 6 for programming software version requirements.

# **Connecting and Configuring the System**

Before connecting the touchpanel to the telestrator, make sure that the telestrator is properly connected to the video source. Extensive information on connecting a variety of video and computer sources to the telestrator is available from the Pointmaker Web site, <u>www.pointmaker.com</u>. Click the Pointmaker logo to view a list of manuals in Adobe PDF format, and select the PDF manual for the PVI-83 model (this requires the Adobe *Acrobat Reader* plug-in). Download the first chapter, *Getting Started*, for installation instructions.

**NOTE:** Crestron recommends that you perform the direct connection procedure first (below), and that you use only one video source for all procedures in this section.

**NOTE:** Refer to Downloads | Product Manuals section (Doc. 5411) of the Crestron website (<u>www.crestron.com</u>) for Cresnet wiring instructions.

## **Touchpanel/Telestrator Direct Connection**

#### **Configure the Touchpanel**

1. Put the touchpanel into setup mode and from the Main menu screen press **Setup**, then **RS-232**. Next press **RS-232 Port for Touch Output**. This will automatically set parameters such as baud rate, data bits, etc.

#### **Connect the Telestrator to the Touchpanel**

**NOTE:** The following steps are for tilt models only. Lectern/wall mounted touchpanels have video ports that allow for direct connection to the telestrator, without the TPS-IMC.

- Using a 10-position net/video cable (included), connect the Net/Video port on the TPS-IMC (also included) to the Net/Video port on the touchpanel base. Then use an appropriate video cable (determined by the video source) to connect the Video OUT port on the telestrator to the corresponding Video IN port on the TPS-IMC.
- 3. Using a standard Crestron cable with a DB-9 female connector on one end and an RJ-11 connector on the other (Crestron #STCP-502), connect **COM 1** port on the telestrator to the **RS-232** port on the touchpanel base.

Touchpanel/Telestrator Direct Connection

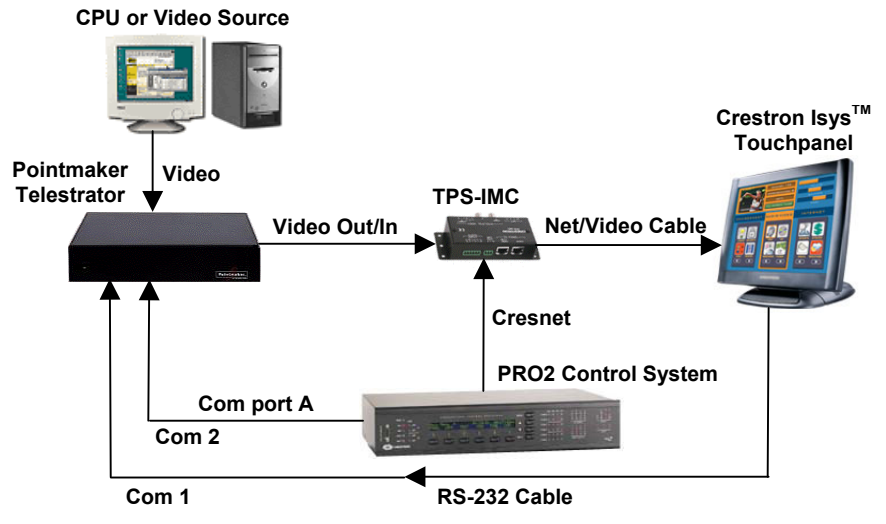

- 4. Using a null-modem serial cable with DB-9 female connectors (Crestron #CNSP-134), connect **COM 2** port on the telestrator to **COM** port A on the control system (specified in the SIMPL Windows program).
- 5. Connect Cresnet cable to NET ports on control system and TPS-IMC.

## **Cresnet Connection**

**NOTE:** Serial communication (refer to Direct Connection on page 2) must be established first before performing the following procedure.

#### **Configure the Touchpanel**

1. Put the touchpanel into setup mode and ensure that Port for Console RS-232 is selected.

#### **Connect the System**

**NOTE:** The following steps are for tilt models only. Lectern/wall mounted touchpanels have video ports that allow for direct connection to the telestrator, with no TPS-IMC.

- 2. Using a null-modem serial cable with female connectors (Crestron #CNSP-134), connect **COM 1** port on the telestrator to a **COM Port B** on the control system (specified in the SIMPL Windows program) and **COM 2** on the telestrator to **COM Port A** on the control system.
- 3. Using a 10-position net/video cable (included), connect the **Net/Video** port on the TPS-IMC to the **Net/Video** port on the touchpanel base.
- 4. Use an appropriate video cable (determined by the video source) to connect the Video **OUT** port on the telestrator to the corresponding Video **IN** port on the TPS-IMC.

**NOTE:** For RGB, connect RGB cable from VGA out port on telestrator to RGB **IN** port on touchpanel. No video connection is required to TPS-IMC.

5. Connect Cresnet cable to NET ports on control system and TPS-IMC.

Cresnet Connection (Composite, S Video or RGB)

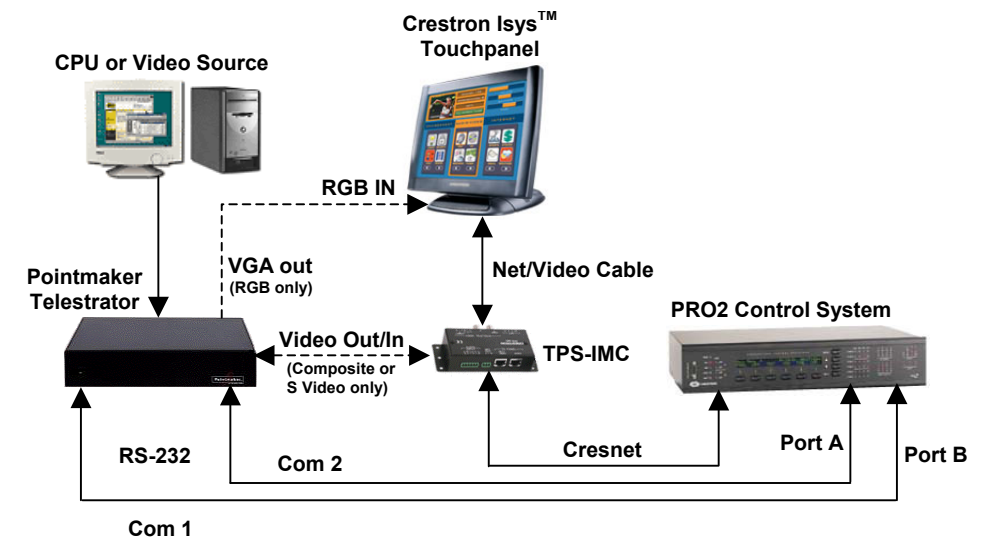

### **Ethernet Connection**

**NOTE:** Serial communication (refer to Direct Connection on page 2) must be established first before performing the following procedure.

#### **Configure the Touchpanel**

**NOTE:** Make sure Ethernet communication is established between control system and the touchpanel before proceeding.

1. Put the touchpanel into setup mode and ensure that Port for Console RS-232 is selected.

#### **Connect the System**

**NOTE:** The following steps are for tilt models only. Lectern/wall mounted touchpanels have video ports that allow for direct connection to the telestrator, with no TPS-IMC.

**NOTE:** To port video, a Crestron power supply (CNPWS-75) is required for the TMC-IMC.

- Using a null-modem serial cable with female connectors (Crestron #CNSP-134), connect COM 1 port on the telestrator to a COM Port B on the control system (specified in the SIMPL Windows program) and COM 2 on the telestrator to COM Port A on the control system.
- 3. Connect the LAN port on the control system to the Ethernet network and, using an Ethernet cable with RJ-45 connectors, connect the LAN port on the touchpanel base to the Ethernet network. (To connect the two LAN ports directly, use an Ethernet crossover cable.)
- 4. Using a 10-position net/video cable (included), connect the **Net/Video** port on the TPS-IMC to the **Net/Video** port on the touchpanel base.
- 5. Use an appropriate video cable (determined by the video source) to connect the Video **OUT** port on the telestrator to the corresponding Video **IN** port on the TPS-IMC.

#### **Ethernet** Connection

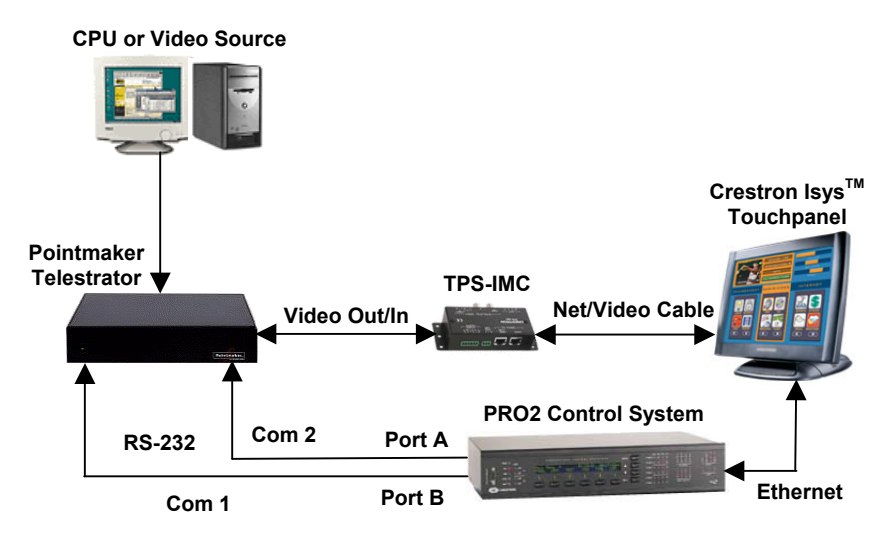

# **Typical Audio/Video Configuration**

The following graphic illustrates a typical AV configuration using a direct connection (refer to page 2), a matrix switcher and projector. This configuration allows for whatever is drawn on the touchpanel to be duplicated on a projector screen.

Typical AV Control Flow for Direct Connection

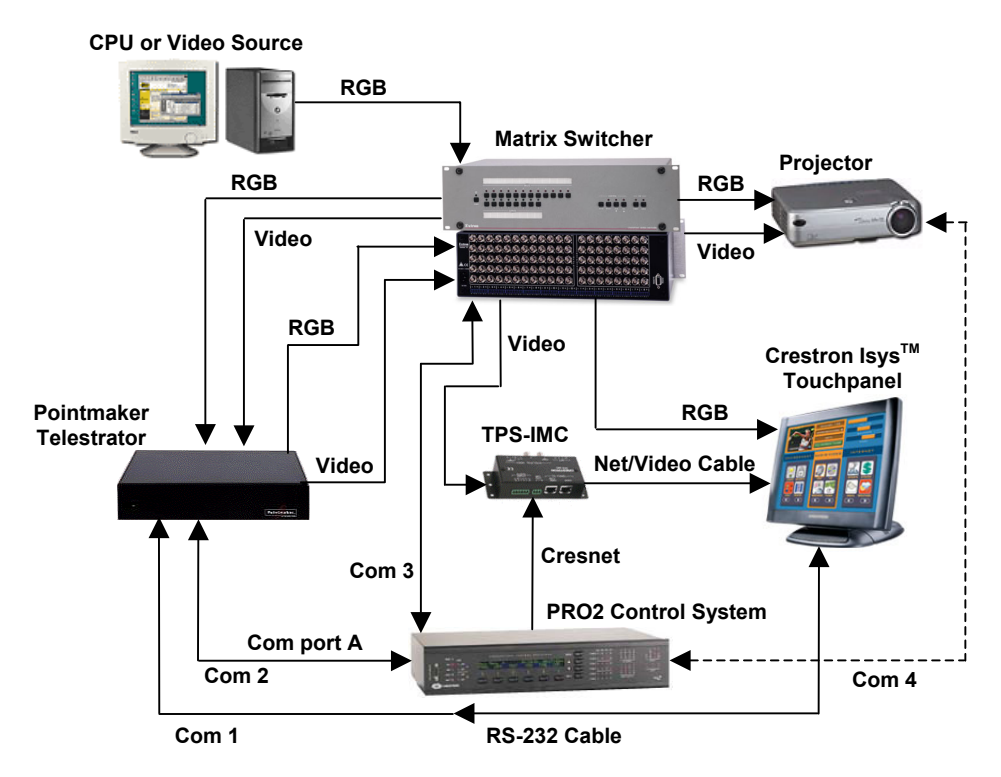

Video and RGB connections between the matrix switcher, touchpanel and projector are typical BNC to BNC or DB15 to BNC. Control connections between the control system, matrix switcher and projector are typical null-modem serial cables with female connectors (DB9).

## **Telestrator Setup**

**NOTE:** The following procedure assumes that the telestrator is connected to a power source.

- 1. Connect keyboard and appropriate devices (direct connection, refer to page 2) to telestrator.
- 2. Power up Telestrator.
- 3. Press Print Screen key on keyboard to open the Setup menu on TPS display.
- 4. Using arrow keys, move to Hardware Setup and press Enter.
- 5. Using arrow keys, move to Serial Port and press Enter.
- 6. Using arrow keys, move to Control Port and press Enter.
- 7. Using arrow keys, move to COM1 and select com settings of 9600 (baud rate), NONE (parity), and 1 (STOP BIT).
- 8. Repeat step 6 for COM2.
- 9. Make sure control port is enabled on both COM 1 and COM2.
- 10. Press Enter to save settings and return to Setup menu.
- 11. Using arrow keys, move to Hardware Setup and press Enter.
- 12. Using arrow keys, move to Serial Port and press Enter
- 13. Using arrow keys, move to PointMaker to PointMaker Link and press Enter.
- 14. Using arrow keys select COMM Ø to disable link.
- 15. Press Enter to save settings and return to Setup menu.
- 16. Using arrow keys, move to Hardware Setup and press Enter.
- 17. Using arrow keys, move to Calibration and press Enter.
- 18. Using arrow keys, move to Touch Calibration and press Enter.
- 19. Touch areas on screen when prompted to calibrate.
- 20. Press Enter on keyboard to Save Settings and return to Setup Menu.
- 21. Using arrows, move to Exit to exit setup.

# Programming

You can create a program that allows you to control the telestrator through a Crestron control system using the Crestron programming tool SIMPL<sup>TM</sup> Windows. This tool is intended for users with different levels of programming knowledge. The flexibility of the tool is proportional to the degree of programming expertise (i.e., the more flexible, the more a programmer needs to know and account for).

The following are minimum software version requirements for the PC:

- SIMPL Windows version 2.01.05, or later. Requires SIMPL+ Cross Compiler version 1.1.
- VT Pro-e version 2.4 or later.
- Crestron Database version 15.7.3 or later.

### **SIMPL Windows Programming**

With a touchpanel RS-232, Cresnet or Ethernet connection, you can create a SIMPL Windows program to route the serial data and to transmit the touch output settings to the touchpanel. In the Configuration Manager, add the appropriate Plug-in Control Card or DPA Module to the control system and drag and drop the Cresnet or Ethernet-enabled touchpanel (the Cresnet ID or IP addresses). You will also need to drag and drop the following symbols:

- Boeckeler Pointmaker Fixed Commands (Symbol Lib, Project Modules)
- Boeckeler Pointmaker Drawing Grid (Symbol Lib, Project Modules)
- Serial Send (Logic, Serial)

**NOTE:** A sample project that includes the Boeckeler symbols is available on the Crestron website (<u>ftp.crestron.com/Macros</u>). Look for Pointmkr.exe.

**NOTE:** Ethernet connections require proper Ethernet setup. Refer to Appendix: Ethernet Setup on page 12 for more information.

A block diagram that represents signal flow for the SIMPL Windows project is shown below. The telestrator commands from the touchpanel are received on any serial join, which may be selected in VT Pro-e in the Pad Area as shown in the graphic on page 9. It is represented in the diagram below as: **pt\_marker\_drawing\_grid**.

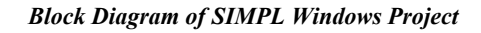

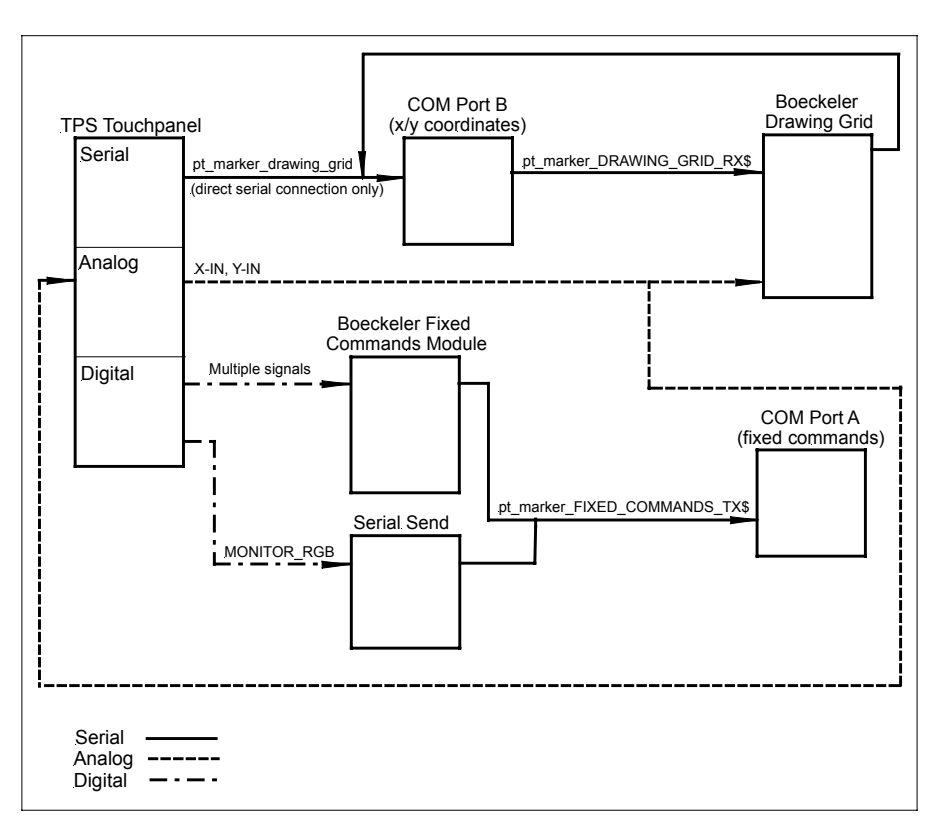

## **VT Pro-e Programming**

The telestrator and PC configuration must be programmed in VT Pro-e and the project uploaded to a touchpanel..

An RGB object must be created on a page in the VT Pro-e project. To create an RGB object, perform the following steps.

- 1. In VT Pro-e, open the touchpanel project.
- 2. As shown below, make sure that the project window is the active window.

#### **Project Window Active (Example)**

| 🔯 Crestron VisionTools(TM) Pro-e -                                                                                                    | [TPS-5000] c:\my documents\activ  |
|----------------------------------------------------------------------------------------------------|-----------------------------------|
| $\underline{F} \text{ile}  \underline{E} \text{dit}  \underline{O} \text{ptions}  \underline{T} \text{ools}  \underline{W} \text{indow}$ | <u>H</u> elp                      |
| Inactive Face Color 🔽 🔳 Arial                                                                                                    | <u>→</u> 10 <u>→</u> B / <u>U</u> |
| 📹 [TPS-5000] c:\my 🛌 🗖 🗙                                                                                                    |                                   |
| CrstmAbout                                                                                                    |                                   |
| 🖪 crstmASetupStartPage                                                                                                    |                                   |
| CrstmAudio                                                                                                    |                                   |
|                                                                                                    |                                   |

3. Select Edit | Project Properties to open the "Project Properties" window (refer to graphic below).

#### Select Project Properties

| TR C       | restron VisionTools(TM) P                                                                                   | ro-e - [TP       | S-6000] c:\cres 💶 🗙 |
|------------|----------------------------------------------------------------------------------------------------|------------------|---------------------|
| File       | Edit Options Tools Wind                                                                                     | ow Help          |                     |
|            | Can't Undo<br>Can't Bedo                                                                                    | Ctrl+Z<br>Ctrl+Y | - 5 % 🖻 🗈 🗠         |
| <u> </u>   | Conv Page                                                                                                   | Ctrl+C           | D - L - E   - \$    |
| Ina        | Paste Page                                                                                                  | Ctrl+V           | <u> </u>            |
|            | Rename Page                                                                                                 | F2               | <b>. .</b>          |
| <u>″</u> ⊨ | Clear Join Numbers                                                                                          | •                | · 수 [1]             |
|            | Delete Resource<br>Export Resource<br>Import Resource(s)<br>Delete Unused Resources<br>Open Referring Pages |                  |                     |
|            | Project Properties                                                                                          |                  |                     |
|            | Mark Page As First                                                                                          | Ctrl+F           |                     |
|            | Mark as Preview Page                                                                                        |                  |                     |
| Edit p     | roject properties                                                                                           |                  |                     |

4. In the "Project Properties" window, select the *Pad Area* tab (refer to graphic on next page).

5. In the *Type* drop-down list of the desired Pad Area, select **Boeckeler Pointmaker** (Pad Area 1 is shown below).

Select Boeckeler Pointmaker in Pad Area 1

| Project Properties                  | ×                                |
|-------------------------------------|----------------------------------|
| Design Information Compile Pad Area | Page Resize )<br>Pad Area 2      |
| Mouse Mouse Mouse Cresnet           | Mouse Communication via: Cresnet |
| Serial Join:                        | Serial Join:                     |
|                                     |                                  |
| OK                                  | Cancel Apply Help                |

- 6. In the *Communication via* drop-down list under Pad Area 1, select Serial, Cresnet or TCP/IP (for Ethernet communication):
  - a. If Serial is selected, proceed to step 7.
  - b. If **Cresnet** is selected, select the serial join number (specified in "SIMPL Windows Programming" on page 7) to reference the assigned touchpanel serial output from the **Serial Join** drop-down list.
  - c. If **TCP/IP** is selected, select the serial join number (specified in "SIMPL Windows Programming" that begins on page 7) to reference the assigned touchpanel serial output from the *Serial Join* drop-down list. Select the desired device ID from the *Device ID* drop-down list (specified during step 3 of VT Pro-3 Programming that begins on page 7).
- 7. In the "Project Properties" window, click OK.
- 8. Open (or create) a page and select **Draw** | **RGB Window** (or from the *Objects Drawing* toolbar, click the **Draw RGB Window** button).
- 9. Position the cursor on the page and drag out a box of the desired size.
- 10. Double-click the RGB window to display the "RGB Video Properties" window (refer to graphic on next page) and set parameters, as with any other VT Pro-e object.
- 11. In the "RGB Video Properties" window, select the Design tab.

**NOTE:** Full screen RGB video is recommended. If full screen RGB video is not used, calibration of the screen is required.

12. As shown in the graphic below, make sure that **Full Screen** is selected and, in the *Touch/Pad Area*, select **Pad 1** (or Pad 2, if appropriate).

NOTE: Pad 2 may be used if a second (or alternative setup) mouse driver is needed.

#### **RGB** Video Properties Window

| RGB Video Properties                                    | ×    |
|---------------------------------------------------------|------|
| Inactive State     C Active State                       |      |
| Appearance Text Format Design                           |      |
| Set size<br>O User specified<br>Full screen<br>V Screen |      |
| Maintain Aspect Ratio                                   |      |
| C 4:3<br>C 16:9                                         |      |
| Select Properties: Description:                         |      |
| Description                                             |      |
| OK Cancel                                               | Help |

13. Save, Compile, and load the project to the touchpanel.

# Additional Programming Example

A Crestron module is available that provides button controls for parameters such as color, line thickness, etc. Button options such as screen overlay, video source, chalk, undo and clear are also included. The user can save up to nine overlays for the video source(s) selected. The chalk option displays a solid-colored chalkboard. An example of the screen created in VT Pro-e for the project is shown below.

Example Screen in VT Pro-e Project

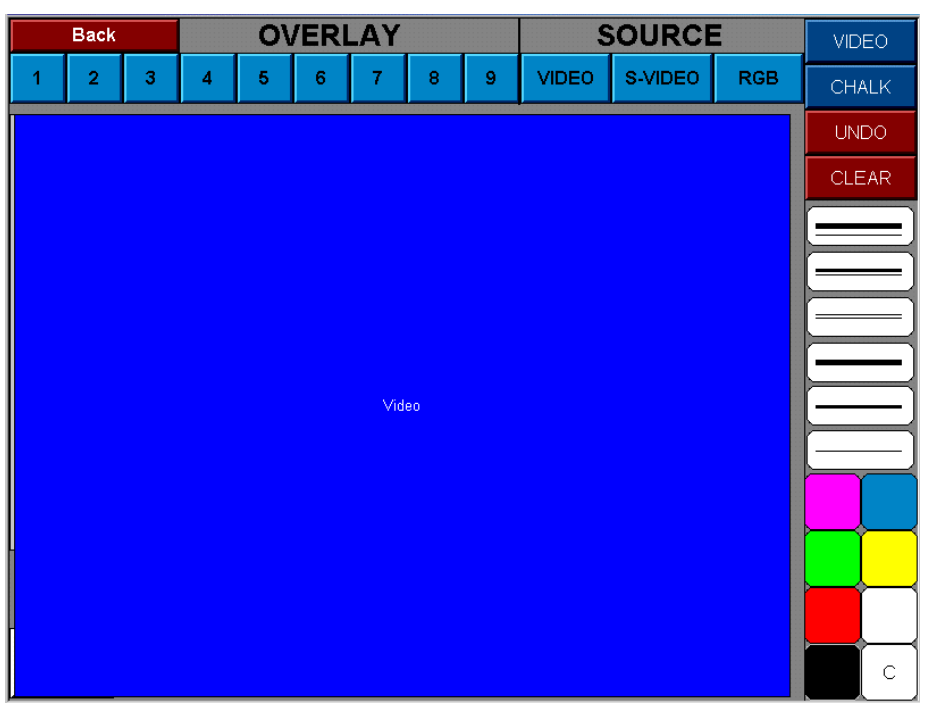

**NOTE:** The module requires a Cresnet connection (refer to page 3).

The module can be downloaded from the Downloads | FTP Site | MACROS Library of the Crestron website (<u>www.crestron.com</u>). Look for Pointmkr.exe.

**NOTE:** Crestron software and any files on the website are for Authorized Crestron dealers only. New users may be required to register to obtain access to certain areas of the website (including the FTP site).

# Appendix: Ethernet Setup

Ethernet devices that are addressed by the control system may have their IP IDs set either in the SIMPL Windows program or through the Crestron Viewport using a PC. Ultimately, each IP ID is converted into an actual IP address through an IP table that exists inside the control system. The IP Table is an internal list of information that contains the IP IDs and associated IP addresses of all Ethernet devices in the program. The IP Table is accessed by the control system to identify and locate Ethernet devices, for purposes of communication. Follow this procedure to add a control system to the touchpanel's IP table.

- 1. Using the Crestron Viewport, (**Remote** | **TCP/IP** | **Connect** or **Remote** | **Remote Console** | **Connect**) establish communication with the touchpanel.
- 2. As shown below, use the **ipt** (IPTABLE) command to display the current IP table for the CIP interface on the touchpanel.

#### IP Table

| 🖵 Crestron Viewport - Connected to "192.168.010.147" on Port 41795 (Crestron Terminal Protocol) 💻 | 8 ×      |
|---------------------------------------------------------------------------------------------------|----------|
| Eile Edit Setup Diagnostics Functions File Transfer Remote                                        |          |
| Outgoing:                                                                                         |          |
| int                                                                                               |          |
| 1pv                                                                                               |          |
|                                                                                                   | <b>_</b> |
| Incoming:                                                                                         |          |
| Crestron Terminal Protocol Console opened                                                         |          |
| TPS>ipt<br>IP Table: CIP_ID DeviceID IP Address/SiteName<br>4 192.168.010.147                     |          |
| TPS>                                                                                              |          |
|                                                                                                   | ~        |
| Port Settings:                                                                                    |          |
| Connected to "192.168.010.147" on Port 41795 (Crestron Terminal Protocol)                         |          |

3. As shown on the next page, using the **addm** (ADDMASTER) command to add a CIP node to the master list of the touchpanel, enter the information in the following format with spaces (no period or underscore) between the entries: CIP ID from SIMPL Windows (example of 4 is shown), IP address of touchpanel (example of **192.168.010.147** is shown), and Device ID (example of 4 is shown).

NOTE: The Device ID of the control system MUST match the CIP ID.

Add Device ID to Table

| 📮 Crestron Viewport - Connected to "192.168.010.147" on Port 41795 (Crestron Terminal Protocol) 💶 🗗 🗙                                           |
|----------------------------------------------------------------------------------------------------|
| File Edit Setup Diagnostics Functions File Transfer Remote                                                                                      |
| Outgoing:                                                                                                    |
| Incoming:<br>Crestron Terminal Protocol Console opened<br>TPS>ipt<br>IP Table: CIP_ID DeviceID IP Address/SiteName<br>4 192.168.010.147<br>TPS> |
| Port Settings:<br>Connected to " <b>192.168.010.147</b> /" on Port 41795 (Crestron Terminal Protocol)                                           |

4. As shown below, use the **ipt** command to display the updated IP table on the touchpanel.

#### Updated IP Table

| 💻 Crestron Viewport - Connected to "192.168.010.147" on Port 41795 (Crestron Terminal Protocol) 💶 🗗 🔀 |  |  |
|----------------------------------------------------------------------------------------------------|--|--|
| <u>File Edit S</u> etup Diagnostics Functions File Transfer Remote                                    |  |  |
| Outgoing:                                                                                             |  |  |
| ipt                                                                                                   |  |  |
| addm 4 192.168.010.147 4<br>ipt                                                                       |  |  |
| Incoming:                                                                                             |  |  |
| Crestron Terminal Protocol Console opened                                                             |  |  |
| TPS>ipt<br>IP Table: CIP_ID DeviceID IP Address∕SiteName<br>4 4 192.168.010.147                       |  |  |
| TPS>                                                                                                  |  |  |
| Port Settings:                                                                                        |  |  |
| Connected to '192.168.010.147/' on Port 41795 (Crestron Terminal Protocol)                            |  |  |

**NOTE:** Do the following steps to add the touchpanel's IP ID and IP address to the IP table of the control system. Make sure you establish communication with the control system before proceeding (the control system (for example, PRO 2) prompt appears in the *Incoming* field of Viewport).

5. Select **Functions** | **Setup IP Table** from Viewport. The "IP Table Setup" window opens. Refer to graphic on next page.

| "IP | Table | Setup" | Window |
|-----|-------|--------|--------|
|-----|-------|--------|--------|

|                                              |                   | •             |                |               |               |
|----------------------------------------------|-------------------|---------------|----------------|---------------|---------------|
| IP Ta                                        | ble Se            | tup           |                |               | ×             |
| IPI                                          | D                 | IP Address    |                | Master?       |               |
|                                              |                   |               |                |               |               |
|                                              |                   |               |                |               |               |
|                                              |                   |               |                |               |               |
|                                              |                   |               |                |               |               |
|                                              |                   |               |                |               |               |
|                                              |                   |               |                |               |               |
| - Leg                                        | gend -            |               |                |               |               |
|                                              | Entry N           | latches Wha   | t is in the Co | introl System | ו             |
|                                              | Entry is          | New or Mod    | iried          |               |               |
| A                                            | id                | Modify        | <u>R</u> emove | Remove        | : <u>A</u> ll |
| F                                            | R <u>e</u> trieve | Current IP Ta | able From Co   | ontrol System | n             |
| Clear Current IP Table in the Control System |                   |               |                |               |               |
|                                              | 5                 | end IP Table  | to Control S   | ystem         |               |
| L                                            | oad Fro           | m Disk        | Say            | e to Disk     |               |
|                                              |                   | Cle           | ose            |               |               |
|                                              |                   |               |                |               |               |

6. Click **Retrieve Current IP Table From Control System**. The current IP address appears in the IP field as shown below.

#### **IP** Field

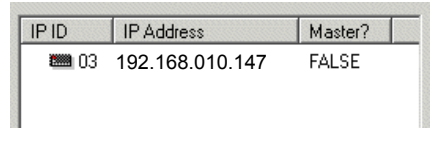

7. Click Add. The "Add IP" window appears as shown below.

#### "Add IP" Window

| Add IP Table Entry | ×      |
|--------------------|--------|
| IP ID:             |        |
| IP Address:        |        |
| 🔲 Set as Master    |        |
| OK                 | Cancel |

- 8. Select the appropriate IP ID from the "IP ID" pulldown.
- 9. Enter the appropriate IP Address in the "IP Address" fields.
- 10. Click OK.

# **Problem Solving**

## Troubleshooting

The table below provides corrective action for possible trouble situations. If further assistance is required, please contact a Crestron customer service representative.

**Telestrator Troubleshooting** 

| TROUBLE                                                          | POSSIBLE<br>CAUSE(S)                        | CORRECTIVE ACTION                                                                                                    |
|------------------------------------------------------------------|---------------------------------------------|----------------------------------------------------------------------------------------------------|
| Unable to draw, TxD<br>LED does not                              | SIMPL Windows programming error.            | Check SIMPL Windows program. Refer to the SIMPL Window help file for more information.                                                                                                    |
| illuminate on control system.                                    | Incorrect cable<br>connections.             | Check cable connections, make sure COM ports are connected correctly.                                                                                                    |
|                                                                  | Wrong Cresnet ID set.                       | Set correct Cresnet ID.                                                                                                    |
|                                                                  |                                             | Use 'Restore' command in Viewport. You would<br>need to reestablish ethernet connection with<br>touchpanel if you reboot or power down system<br>after using Restore (IP address and IP mask<br>need to be reentered for touchpanel).          |
| Unable to draw, but<br>TxD LED illuminates<br>on control system. | Telestrator not<br>working correctly.       | Use 'Restore' command in Viewport. You would<br>need to reestablish ethernet connection with<br>touchpanel if you reboot or power down system<br>after using Restore (IP address and IP mask<br>need to be reentered for touchpanel).          |
|                                                                  |                                             | Disconnect touchpanel from telestrator serial<br>port, connect Microsoft compatible serial<br>mouse (DB9 connector) to port and attempt to<br>draw. If unable to draw, check telestrator setup.<br>Refer to "Telestrator Setup" in this guide. |
|                                                                  |                                             | Run "Calibration". Refer to "Telestrator Setup"<br>for more information.                                                                                                    |
|                                                                  | Telestrator ports not properly initialized. | Power down and up the telestrator.                                                                                                    |
|                                                                  | Telestrator not set up properly.            | Check telestrator setup. Refer to "Telestrator Setup" in this guide.                                                                                                    |
|                                                                  | Incorrect cable connections.                | Check cable connections, make sure COM ports are connected correctly.                                                                                                    |

# **Further Inquiries**

If after reviewing this Integration Guide, you cannot locate specific information or have questions, please take advantage of Crestron's award winning customer service team by calling:

- In the US and Canada, call Crestron's corporate headquarters at 1-888-CRESTRON [1-888-273-7876] or 1-201-767-3400.
- In Europe, call Crestron International at +32-15-50-99-50.
- In Asia, call Crestron Asia at +852-2341-2016.
- In Latin America, call Crestron Latin America at +5255-5093-2160.
- In Australia and New Zealand, call Creston Pacific at +613-9480-2999

# **Software License Agreement**

This License Agreement ("Agreement") is a legal contract between you (either an individual or a single business entity) and Crestron Electronics, Inc. ("Crestron") for software referenced in this guide, which includes computer software and, as applicable, associated media, printed materials, and "online" or electronic documentation (the "Software").

BY INSTALLING, COPYING, OR OTHERWISE USING THE SOFTWARE, YOU REPRESENT THAT YOU ARE AN AUTHORIZED DEALER OF CRESTRON PRODUCTS OR A CRESTRON AUTHORIZED INDEPENDENT PROGRAMMER AND YOU AGREE TO BE BOUND BY THE TERMS OF THIS AGREEMENT. IF YOU DO NOT AGREE TO THE TERMS OF THIS AGREEMENT, DO NOT INSTALL OR USE THE SOFTWARE.

IF YOU HAVE PAID A FEE FOR THIS LICENSE AND DO NOT ACCEPT THE TERMS OF THIS AGREEMENT, CRESTRON WILL REFUND THE FEE TO YOU PROVIDED YOU (1) CLICK THE DO NOT ACCEPT BUTTON, (2) DO NOT INSTALL THE SOFTWARE AND (3) RETURN ALL SOFTWARE, MEDIA AND OTHER DOCUMENTATION AND MATERIALS PROVIDED WITH THE SOFTWARE TO CRESTRON AT: CRESTRON ELECTRONICS, INC., 15 VOLVO DRIVE, ROCKLEIGH, NEW JERSEY 07647, WITHIN 30 DAYS OF PAYMENT.

#### LICENSE TERMS

Crestron hereby grants You and You accept a nonexclusive, nontransferable license to use the Software (a) in machine readable object code together with the related explanatory written materials provided by Creston (b) on a central processing unit ("CPU") owned or leased or otherwise controlled exclusively by You, and (c) only as authorized in this Agreement and the related explanatory files and written materials provided by Crestron.

If this software requires payment for a license, you may make one backup copy of the Software, provided Your backup copy is not installed or used on any CPU. You may not transfer the rights of this Agreement to a backup copy unless the installed copy of the Software is destroyed or otherwise inoperable and You transfer all rights in the Software.

You may not transfer the license granted pursuant to this Agreement or assign this Agreement without the express written consent of Crestron.

If this software requires payment for a license, the total number of CPU's on which all versions of the Software are installed may not exceed one per license fee (1) and no concurrent, server or network use of the Software (including any permitted back-up copies) is permitted, including but not limited to using the Software (a) either directly or through commands, data or instructions from or to another computer (b) for local, campus or wide area network, internet or web hosting services; or (c) pursuant to any rental, sharing or "service bureau" arrangement.

The Software is designed as a software development and customization tool. As such Crestron cannot and does not guarantee any results of use of the Software or that the Software will operate error free and You acknowledge that any development that You perform using the Software or Host Application is done entirely at Your own risk.

The Software is licensed and not sold. Crestron retains ownership of the Software and all copies of the Software and reserves all rights not expressly granted in writing.

#### OTHER LIMITATIONS

You must be an Authorized Dealer of Crestron products or a Crestron Authorized Independent Programmer to install or use the Software. If Your status as a Crestron Authorized Dealer or Crestron Authorized Independent Programmer is terminated, Your license is also terminated.

You may not rent, lease, lend, sublicense, distribute or otherwise transfer or assign any interest in or to the Software.

You may not reverse engineer, decompile, or disassemble the Software.

You agree that the Software will not be shipped, transferred or exported into any country or used in any manner prohibited by the United States Export Administration Act or any other export laws, restrictions or regulations ("Export Laws"). By downloading or installing the Software You (a) are certifying that You are not a national of Cuba, Iran, Iraq, Libya, North Korea, Sudan, or Syria or any country to which the United States embargoes goods (b) are certifying that You are not otherwise prohibited from receiving the Software and (c) You agree to comply with the Export Laws.

If any part of this Agreement is found void and unenforceable, it will not affect the validity of the balance of the Agreement, which shall remain valid and enforceable according to its terms. This Agreement may only be modified by a writing signed by an authorized officer of Crestron. Updates may be licensed to You by Crestron with additional or different terms. This is the entire agreement between Crestron and You relating to the Software and it supersedes any prior representations, discussions, undertakings, communications or advertising relating to the Software. The failure of either party to enforce any right or take any action in the event of a breach hereunder shall constitute a waiver unless expressly acknowledged and set forth in writing by the party alleged to have provided such waiver.

If You are a business or organization, You agree that upon request from Crestron or its authorized agent, You will within thirty (30) days fully document and certify that use of any and all Software at the time of the request is in conformity with Your valid licenses from Crestron of its authorized agent.

Without prejudice to any other rights, Crestron may terminate this Agreement immediately upon notice if you fail to comply with the terms and conditions of this Agreement. In such event, you must destroy all copies of the Software and all of its component parts.

#### PROPRIETARY RIGHTS

Copyright. All title and copyrights in and to the Software (including, without limitation, any images, photographs, animations, video, audio, music, text, and "applets" incorporated into the Software), the accompanying media and printed materials, and any copies of the Software are owned by Crestron or its suppliers. The Software is protected by copyright laws and international treaty provisions. Therefore, you must treat the Software like any other copyrighted material, subject to the provisions of this Agreement.

Submissions. Should you decide to transmit to Crestron's website by any means or by any media any materials or other information (including, without limitation, ideas, concepts or techniques for new or improved services and products), whether as information, feedback, data, questions, comments, suggestions or the like, you agree such submissions are unrestricted and shall be deemed non-confidential and you automatically grant Crestron and its assigns a non-exclusive, royalty-tree, worldwide, perpetual, irrevocable license, with the right to sublicense, to use, copy, transmit, distribute, create derivative works of, display and perform the same.

Trademarks. CRESTRON and the Swirl Logo are registered trademarks of Crestron Electronics, Inc. You shall not remove or conceal any trademark or proprietary notice of Crestron from the Software including any back-up copy.

#### GOVERNING LAW

This Agreement shall be governed by the laws of the State of New Jersey, without regard to conflicts of laws principles. Any disputes between the parties to the Agreement shall be brought in the state courts in Bergen County, New Jersey or the federal courts located in the District of New Jersey. The United Nations Convention on Contracts for the International Sale of Goods, shall not apply to this Agreement.

#### CRESTRON LIMITED WARRANTY

CRESTRON warrants that: (a) the Software will perform substantially in accordance with the published specifications for a period of ninety (90) days from the date of receipt, and (b) that any hardware accompanying the Software will be subject to its own limited warranty as stated in its accompanying written material. Crestron shall, at its option, repair or replace or refund the license fee for any Software found defective by Crestron if notified by you within the warranty period. The foregoing remedy shall be your exclusive remedy for any claim or loss arising from the Software.

CRESTRON shall not be liable to honor warranty terms if the product has been used in any application other than that for which it was intended, or if it as been subjected to misuse, accidental damage, modification, or improper installation procedures. Furthermore, this warranty does not cover any product that has had the serial number or license code altered, defaced, improperly obtained, or removed.

Notwithstanding any agreement to maintain or correct errors or defects Crestron, shall have no obligation to service or correct any error or defect that is not reproducible by Crestron or is deemed in Crestron's reasonable discretion to have resulted from (1) accident; unusual stress; neglect; misuse; failure of electric power, operation of the Software with other media not meeting or not maintained in accordance with the manufacturer's specifications; or causes other than ordinary use; (2) improper installation by anyone other than Crestron or its authorized agents of the Software that deviates from any operating procedures established by Crestron in the material and files provided to You by Crestron or its authorized agent; (3) use of the Software on unauthorized hardware; or (4) modification of, alteration of, or additions to the Software undertaken by persons other than Crestron or Crestron's authorized agents.

ANY LIABILITY OF CRESTRON FOR A DEFECTIVE COPY OF THE SOFTWARE WILL BE LIMITED EXCLUSIVELY TO REPAIR OR REPLACEMENT OF YOUR COPY OF THE SOFTWARE WITH ANOTHER COPY OR REFUND OF THE INITIAL LICENSE FEE CRESTRON RECEIVED FROM YOU FOR THE DEFECTIVE COPY OF THE PRODUCT. THIS WARRANTY SHALL BE THE SOLE AND EXCLUSIVE REMEDY TO YOU. IN NO EVENT SHALL CRESTRON BE LIABLE FOR INCIDENTAL, CONSEQUENTIAL, SPECIAL OR PUNITIVE DAMAGES OF ANY KIND (PROPERTY OR ECONOMIC DAMAGES INCLUSIVE), EVEN IF A CRESTRON REPRESENTATIVE HAS BEEN ADVISED OF THE POSSIBILITY OF SUCH DAMAGES OR OF ANY CLAIM BY ANY THIRD PARTY. CRESTRON MAKES NO WARRANTIES, EXPRESS OR IMPLIED, AS TO TITLE OR INFRINGEMENT OF THIRD-PARTY RIGHTS, MERCHANTABILITY OR FITNESS FOR ANY PARTICULAR PURPOSE, OR ANY OTHER WARRANTIES, NOR AUTHORIZES ANY OTHER PARTY TO OFFER ANY WARRANTIES, INCLUDING WARRANTIES OF MERCHANTABILITY FOR THIS PRODUCT. THIS WARRANTY STATEMENT SUPERSEDES ALL PREVIOUS WARRANTIES.

# **Return and Warranty Policies**

### **Merchandise Returns / Repair Service**

- 1. No merchandise may be returned for credit, exchange, or service without prior authorization from CRESTRON. To obtain warranty service for CRESTRON products, contact the factory and request an RMA (Return Merchandise Authorization) number. Enclose a note specifying the nature of the problem, name and phone number of contact person, RMA number, and return address.
- 2. Products may be returned for credit, exchange, or service with a CRESTRON Return Merchandise Authorization (RMA) number. Authorized returns must be shipped freight prepaid to CRESTRON, Cresskill, N.J., or its authorized subsidiaries, with RMA number clearly marked on the outside of all cartons. Shipments arriving freight collect or without an RMA number shall be subject to refusal. CRESTRON reserves the right in its sole and absolute discretion to charge a 15% restocking fee, plus shipping costs, on any products returned with an RMA.
- 3. Return freight charges following repair of items under warranty shall be paid by CRESTRON, shipping by standard ground carrier. In the event repairs are found to be non-warranty, return freight costs shall be paid by the purchaser.

## **CRESTRON Limited Warranty**

CRESTRON ELECTRONICS, Inc. warrants its products to be free from manufacturing defects in materials and workmanship under normal use for a period of three (3) years from the date of purchase from CRESTRON, with the following exceptions: disk drives and any other moving or rotating mechanical parts, pan/tilt heads and power supplies are covered for a period of one (1) year; touchscreen display and overlay components are covered for 90 days; batteries and incandescent lamps are not covered.

This warranty extends to products purchased directly from CRESTRON or an authorized CRESTRON dealer. Purchasers should inquire of the dealer regarding the nature and extent of the dealer's warranty, if any.

CRESTRON shall not be liable to honor the terms of this warranty if the product has been used in any application other than that for which it was intended, or if it has been subjected to misuse, accidental damage, modification, or improper installation procedures. Furthermore, this warranty does not cover any product that has had the serial number altered, defaced, or removed.

This warranty shall be the sole and exclusive remedy to the original purchaser. In no event shall CRESTRON be liable for incidental or consequential damages of any kind (property or economic damages inclusive) arising from the sale or use of this equipment. CRESTRON is not liable for any claim made by a third party or made by the purchaser for a third party.

CRESTRON shall, at its option, repair or replace any product found defective, without charge for parts or labor. Repaired or replaced equipment and parts supplied under this warranty shall be covered only by the unexpired portion of the warranty.

Except as expressly set forth in this warranty, CRESTRON makes no other warranties, expressed or implied, nor authorizes any other party to offer any other party to offer any warranty, including any implied warranties of merchantability or fitness for a particular purpose. Any implied warranties that may be imposed by law are limited to the terms of this limited warranty. This warranty statement supercedes all previous warranties.

#### **Trademark Information**

All brand names, product names, and trademarks are the sole property of their respective owners. Windows is a registered trademark of Microsoft Corporation. Windows95/98/Me/XP and WindowsNT/2000 are trademarks of Microsoft Corporation.

This page intentionally left blank.

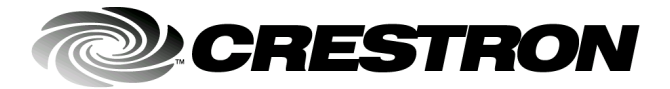

Crestron Electronics, Inc. 15 Volvo Drive Rockleigh, NJ 07647 Tel: 888.CRESTRON Fax: 201.767.7576 www.crestron.com Integration Guide – DOC. 5929B 07.02

Specifications subject to change without notice.